## HƯỚNG DẪN TÀI KHOẢN HỌC SINH ĐĂNG NHẬP HỆ THỐNG K12ONLINE

- 1. Bước 1: Mở trình duyệt web đang sử dụng (khuyến khích dùng Google Chrome vì tính tương thích của giao diện), dán link đăng nhập của trường vào thanh địa chỉ hcm-tanphu.th-thcs-thptlethanhtong.k12online.vn) → Gõ phím Enter
- 2. Bước 2: Trên giao diện đăng nhập của hệ thống K12online
  - 2.1. Đăng nhập vào tài khoản của giáo viên <mark>(giống trang tập huấn)</mark>
  - 2.2. Đăng nhập vào tài khoản của học sinh:

**1** Nhập tài khoản của học sinh (là tài khoản khai báo y tế hiện đang sử dụng và hoạt động trên hệ thống chuyentruong.hcm.edu.vn) vào ô "Tài khoản"

② Nhập mật khẩu (chính là tên tài khoản đăng nhập (viết hoa). Ví dụ: Tài khoản đăng nhập là a2l0jv thì mật khẩu (theo trang tập huấn trường đang quản lý), khuyến khích đổi mật khẩu sau lần đầu tiên đăng nhập) vào ô "Mật khẩu"

| ③ Click chuột chọn nút "Họ     | e sinh"          |
|--------------------------------|------------------|
|                                |                  |
|                                |                  |
| K12 <sup>®</sup> nline         |                  |
| Tài khoản                      |                  |
| Tài khoản                      |                  |
| Mật khẩu                       |                  |
| Mật khẩu                       | ۲                |
| Hướng dẫn                      | Ghi nhớ mật khẩu |
| Đăng nhập                      |                  |
| hoặc đăng nhập SSO Hồ Chí Minh |                  |
| Học sinh Cán bộ                |                  |
|                                |                  |

Sẻ tự động link sang: trang chuyển trường (Học sinh đăng nhập giống TK+MK trang chuyên trường)

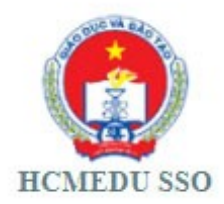

## Trường TH-THCS-THPT Lê Thánh Tông

Cổng Học Tập Viettel K12

Username

CHL076

Password

••••

Đăng Nhập

Powered by Sở Giáo dục và Đào tạo TP Hồ Chí Minh